## Software per gestione dei colori esadecimali con guida all'uso (ColorHexConverter)

**ColorHexConverter** è un semplice tool per Windows che permette di calcolare il valore esadecimale di un colore.

È un piccolo programma che non necessita di installazione: per utilizzarlo è sufficiente scaricare il file **colorHexConverter.exe** e fare doppio click sulla sua icona.

La schermata iniziale presenta il valore esadecimale del colore bianco puro.

Per scegliere il colore fare clic sul pulsante bianco accanto alla voce **Seleziona colore**.

| Color HEX Converter | ×      |
|---------------------|--------|
| Color HEX Con       | verter |
| FFFFF               |        |
| Seleziona colore:   | ht.    |
| by Alessandro Meoli | 0      |

A questo punto si può scegliere un colore di base o selezionare un colore personalizzato facendo clic su **Definisci colori personalizzati**.

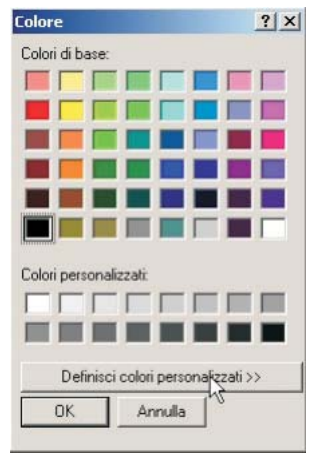

Scegliere un'area di colore e la gradazione utilizzando il cursore sulla destra.

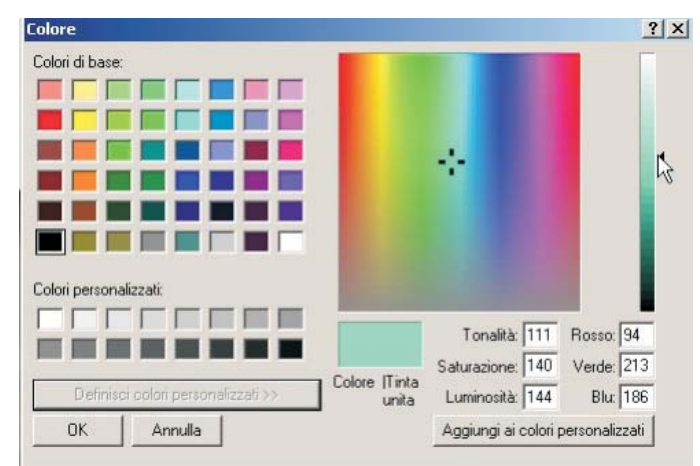

Vengono automaticamente visualizzati i valori RGB.

Scelto il colore, fare clic su **Aggiungi a colori personalizzati** e poi su **OK**. Verrà visualizzato il valore esadecimale del colore scelto.

| Color HEX Converter<br>Color HEX Convert | er 🔀 |
|------------------------------------------|------|
| BAD55E<br>Seleziona colore:              |      |
| by Alessandro Meoli                      |      |